## **OPCIONES DE IMPRESIÓN EN WORD**

La herramienta de Word tiene una interfaz muy amigable con el usuario, es sencillo desplazarse entre sus opciones y no presenta gran complicación si queremos imprimir nuestros documentos.

Antes de imprimir podemos obtener una vista previa del documento y especificar las páginas que deseamos imprimir.

- Para comenzar, seleccionamos la opción Archivo > Imprimir.
- Para obtener una vista previa de cada página, selecciona las flechas hacia delante y hacia atrás en la parte inferior de la página.

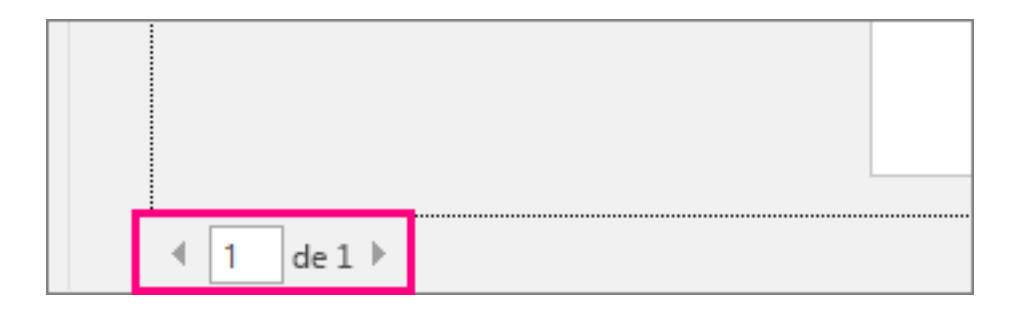

 Si es difícil leer el texto porque es muy pequeño, usa el control deslizante del zoom en la parte inferior de la página para ampliarlo.

| 64% |  | -1- |  | -+ | ¢, |
|-----|--|-----|--|----|----|
|-----|--|-----|--|----|----|

 Elige el número de copias y las demás opciones que deseas y selecciona el botón Imprimir.

| Imprimir |                                                                  |  |  |  |  |  |  |  |
|----------|------------------------------------------------------------------|--|--|--|--|--|--|--|
| Impri    | Copias: 1                                                        |  |  |  |  |  |  |  |
| Impre    | Impresora <sup>0</sup>                                           |  |  |  |  |  |  |  |
| ŝ        | b35-1525-a on prn-vcorp4tk5.redmon<br>Listo                      |  |  |  |  |  |  |  |
| Conf     | Propiedades de la impresora<br>Configuración                     |  |  |  |  |  |  |  |
|          | Imprimir todas las páginas<br>Todo el documento                  |  |  |  |  |  |  |  |
| Páginas: | :                                                                |  |  |  |  |  |  |  |
| IJ       | Imprimir en ambas caras<br>Voltear páginas por el lado más largo |  |  |  |  |  |  |  |
|          | Intercaladas<br>1;2;3 1;2;3 1;2;3                                |  |  |  |  |  |  |  |
|          | Sin grapas 👻                                                     |  |  |  |  |  |  |  |
|          | Orientación vertical 🗸                                           |  |  |  |  |  |  |  |
|          | Carta<br>21,59 cm x 27,94 cm                                     |  |  |  |  |  |  |  |
|          | Márgenes normales<br>Izquierda: 3 cm Derecha: 3 cm               |  |  |  |  |  |  |  |
|          | 1 página por hoja 🔹 👻                                            |  |  |  |  |  |  |  |
|          | Configurar página                                                |  |  |  |  |  |  |  |

Para imprimir páginas determinadas, primero selecciona Archivo > Imprimir > Configuración > Imprimir todas las páginas para que se desplieguen otras opciones.

| Configuración                                                                                                    |          |  |  |  |
|----------------------------------------------------------------------------------------------------|----------|--|--|--|
| Imprimir todas las páginas<br>Todo el documento                                                                                                    |          |  |  |  |
| Documento                                                                                                    |          |  |  |  |
| Imprimir todas las páginas<br>Todo el documento                                                                                                    |          |  |  |  |
| Imprimir selección<br>Solo lo que seleccionó                                                                                                    |          |  |  |  |
| Solo esta página                                                                                                    |          |  |  |  |
| Impresión personalizada<br>Indique las páginas, secciones o intervalos específicos                                                                                                    |          |  |  |  |
| Información del documento                                                                                                    |          |  |  |  |
| Información del documento<br>Lista de propiedades, como el nombre del archivo, el autor y el título<br>Lista de marcas<br>Sus marcas de revisión<br>Estilos<br>Lista de estilos usados en el documento<br>Entradas de Autotexto |          |  |  |  |
| Lista de elementos de la galería de Autotexto Asignaciones de teclas                                                                                                    | -        |  |  |  |
| Imprimir accumento con revisiones                                                                                                    |          |  |  |  |
| Imprimir solo paginas impares                                                                                                    |          |  |  |  |
| Imprimir solo paginas pares                                                                                                    | 3 de б 🕨 |  |  |  |

- Para imprimir solo la página que se muestra en la vista previa, selecciona Imprimir página actual.
- Para imprimir páginas consecutivas como de la 1 a la 3, selecciona Impresión personalizada y escribe el primer y el último número de página en el cuadro Página.
- Para imprimir páginas individuales y un intervalo de páginas (por ejemplo, página 3 y las páginas 6 a la 9), escribe los números de página y los intervalos separados por comas (por ejemplo 3, 6-9).

Si la impresora que se ha elegido en la opción **Impresora** admite opciones de impresión de color, blanco y negro y escala de grises, dichas opciones aparecerán en la lista de **Configuración**, ahí se puede cambiar la opción de impresión dependiendo de los requerimientos de tu archivo.

Para imprimir los comentarios de un documento, primero abre un documento que tenga comentarios. Si la opción de comentarios no se muestra inmediatamente, ve a **Revisión** > **Mostrar marcas** y selecciona solo **Comentarios** en la lista. Para imprimir comentarios de un revisor específico, seleccione el revisor en **Personas específicas**.

| Referencias                      | Correspondencia                                             | Revisar               | Vista | Q ¿Qué desea h | acer?  |
|----------------------------------|-------------------------------------------------------------|-----------------------|-------|----------------|--------|
| Mostrar<br>comentarios<br>tarios | Correspondencia<br>Comentario de lápiz<br>Pluma<br>Borrador | Control de<br>cambios |       |                | ciones |
|                                  |                                                             |                       |       | Otros autores  |        |

Luego selecciona Archivo > Imprimir > Configuración > Imprimir documento con revisiones.

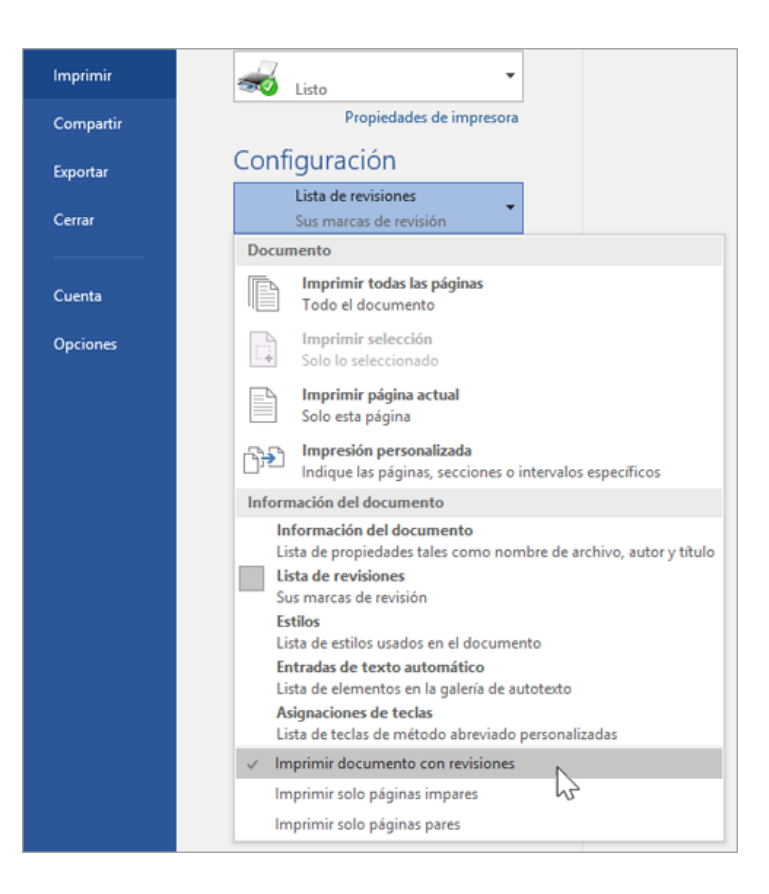

Nota: si se quiere imprimir el documento sin comentarios, selecciona la opción Revisar > Seguimiento > Ninguna revisión y después imprime el documento.

Referencia:

Microsoft. (s/f). Imprimir un documento en Word. Recuperado de: <u>https://support.microsoft.com/es-es/office/imprimir-un-documento-en-word-591022c4-53e3-</u> <u>4242-95b5-58ca393ba0ee</u>